# FALCON EYE

## Расширенное руководство по эксплуатации

## FE-ITR1300

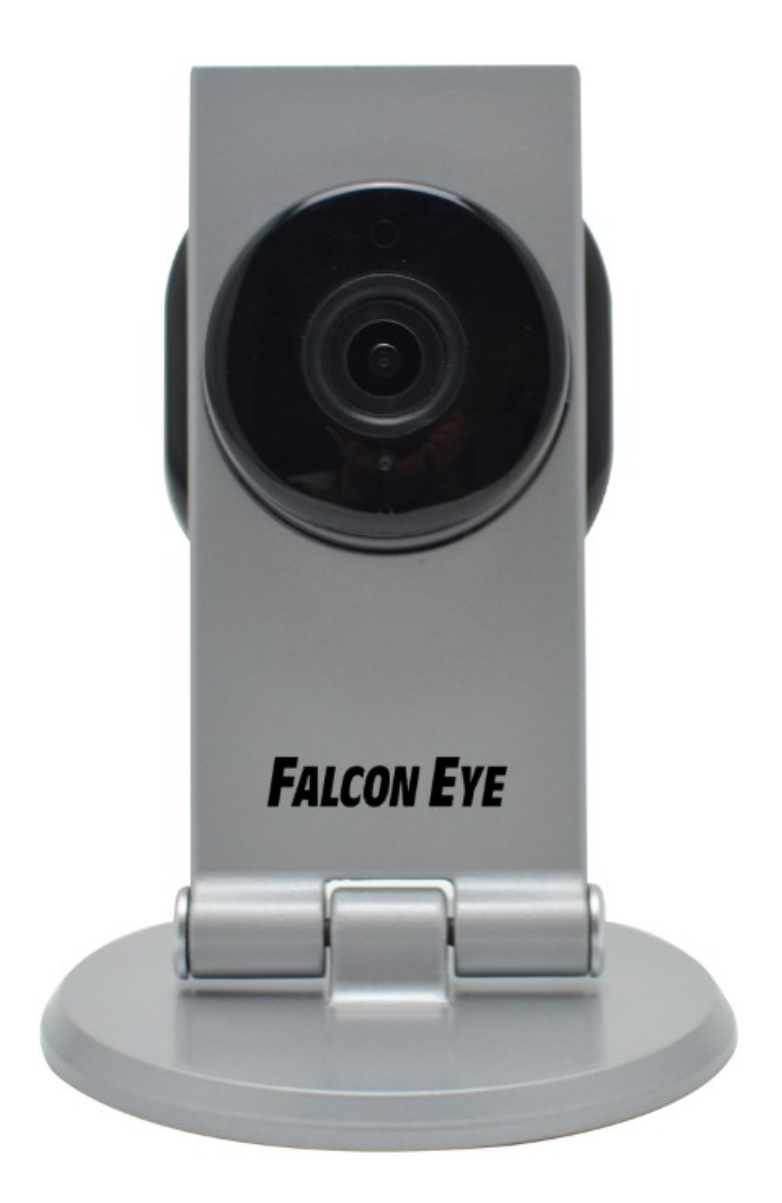

## Catalogue

|     | Основные операции.          | 3  |
|-----|-----------------------------|----|
|     | Подключение камеры          | 3  |
|     | Поиск камеры                | 5  |
|     | Просмотр «живого» видео     | 7  |
| Нас | стройка камеры              | 9  |
|     | Система                     | 9  |
|     | Имя устройства              | 9  |
|     | Системное время             | 9  |
|     | Учетная запись пользователя | 10 |
|     | Системный журнал            | 10 |
|     | Сеть                        | 10 |
|     | IP                          | 10 |
|     | Порт                        | 11 |
|     | WiFi                        | 11 |
|     | DDNS                        | 11 |
|     | Тревога                     |    |
|     | Детекция движения           | 12 |
|     | Действие по тревоге         | 13 |
|     | Email                       | 13 |
|     | FTP                         | 14 |
|     | Захвати Запись              | 14 |
|     | Запись по расписанию        | 14 |
|     | Снимок по расписанию        | 15 |
|     | Хранилище                   | 15 |
|     | Видео извук                 | 15 |
|     | Параметры видео             | 15 |
|     | OSD                         | 16 |
|     | Настройка звука             | 16 |
|     | Другие                      | 17 |
|     | Конфигурация системы        | 17 |

## Основные операции.

Этот раздел будет посвящен основным настройкам камеры включая, сигнализацию, видео, аудио, и т.д. Прежде чем смотреть руководство пользователя подключите камеру к беспроводной сети согласно краткому руководству пользователя. Если подключение не удалось, попробуйте другой способ установить соединение к беспроводной сети обратитесь к как показано ниже. Для этого потребуется ноутбук или компьютер с беспроводной картой.

## Подключение камеры

Подключите адаптер питания, как показано ниже. Подождите, пока синий индикатор режима начнет медленно мигать (с частотой 1вспышка в секунду). В противном случае, камера необходимо сбросить (при помощи иголки нажмите и удерживайте кнопку сброса на задней панели камеры в течение 5 секунд).

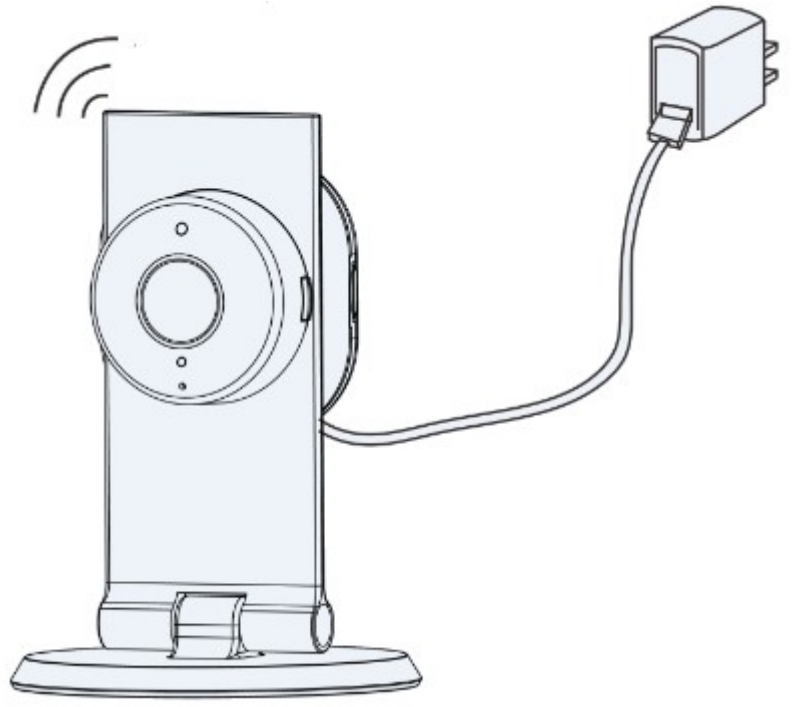

При этом камера будет работать как точка доступа, транслируя свою беспроводную сеть "IPCAM-AP-XXXXXX". Выберите данную сеть из списка доступных сетей и подключить его (пароля нет).

| Текущие подключения:<br><b>ТЕNVIS-5G</b><br>Доступ к Интернету<br><b>IPCAM-AP-DB8DBN</b><br>Без доступа к Интернету | 4y       | * |
|----------------------------------------------------------------------------------------------------|----------|---|
| 无线网络连接                                                                                                    | ~        |   |
| IPCAM-AP-DB8DBN Подключено                                                                                          | <b>.</b> |   |
| TENVIS-5G                                                                                                    | I        |   |
| RD                                                                                                    | lle.     |   |
| iTV-B597                                                                                                    | lle.     |   |
| ChinaNet-B597                                                                                                    | lle.     |   |
| TENVIS-2.4G                                                                                                    | Iller    |   |
| F                                                                                                    | al.      | - |
| Центр управления сетями и общим дос                                                                                 | тупом    |   |

Настройка сети ПК по DHCP является ключевым фактором для успешного подключения данной камеры.

| Свойства: Протокол Интернета верс                                                                                                    | ии 4 (TCP/IPv4)      |  |  |  |
|----------------------------------------------------------------------------------------------------|----------------------|--|--|--|
| Общие Альтернативная конфигура                                                                                                    | ция                  |  |  |  |
| Параметры IP могут назначаться автоматически, если сеть подде<br>рживает эту возможность. В противном случае параметры IP можн<br>о получить у сетевого администратора. |                      |  |  |  |
| Получить IP-адрес автоматиче                                                                                                    | ски                  |  |  |  |
| <ul> <li>Использовать следующий IP-а,</li> </ul>                                                                                                    | дрес:                |  |  |  |
| IP-адрес:                                                                                                    |                      |  |  |  |
| Маска подсети:                                                                                                    |                      |  |  |  |
| Основной шлюз:                                                                                                    |                      |  |  |  |
| Получить адрес DNS-сервера а                                                                                                    | втоматически         |  |  |  |
| О Использовать следующие адре                                                                                                    | еса DNS-серверов:    |  |  |  |
| Предпочитаемый DNS-сервер:                                                                                                    |                      |  |  |  |
| Альтернативный DNS-сервер:                                                                                                    |                      |  |  |  |
| Подтвердить параметры при в                                                                                                    | зыходе Дополнительно |  |  |  |
|                                                                                                    | ОК Отмена            |  |  |  |

После того как вышеуказанные действия выполнены, откройте браузер Internet Explorer и перейдите по адресу "http://192.168.234.1". Нажмите кнопку "Enter" для входа в вебинтерфейс камеры. Пользователь и пароль по умолчанию "admin".

| <b>ΝΗΤΕΡΗΕΤ-ΜΑΓΑЗΝΗ: ΤΕΙ</b> | LECAMERA.RU |
|------------------------------|-------------|
|------------------------------|-------------|

| C ( http://192.168.234.1/web/index.html | タ マ ♂ 🧔 IPCamera Index 🗙        |
|-----------------------------------------|---------------------------------|
|                                         |                                 |
|                                         |                                 |
|                                         |                                 |
|                                         |                                 |
|                                         | Falcon Eye                      |
|                                         |                                 |
|                                         | 1                               |
|                                         |                                 |
|                                         | Язык русский 🗸 Загрузить плагин |
|                                         |                                 |
|                                         | Логин                           |
|                                         |                                 |

Нажмите кнопку "Настройки-сеть-Wi-Fi", в списке беспроводных сетей найдите Вашу сеть, введите ключ сети и подключитесь к ней.

|                 |           |               | 👰 Видео    |        | Ф Настро |
|-----------------|-----------|---------------|------------|--------|----------|
| Система         |           |               |            | Обнови | T.       |
| Сеть            |           |               |            |        |          |
| IP              |           | test          |            | î      | ^        |
| Порт            |           | iTV-B597      |            | î      |          |
| WiFi            |           | ChinaNet-B597 |            | (î:    |          |
| P2P             |           | RD            |            | ê      |          |
| DDNS            |           | SINOKEN       |            | î      |          |
| Тревога         | WiFi list | Funny trip1   |            | î      |          |
| Снимок и запись |           | chusen        |            | Ŷ      |          |
| Видео и звук    |           | TENVIS-2.4G   | Не соедин. | Ŷ      |          |
| Другие          |           | Funny trip2   |            | (îr    |          |
|                 |           | chusen        |            | (îr    |          |
|                 |           | åæå»å°å¿çiMac |            | î      | ~        |

После сохранения конфигурации, камера перестанет работать в качестве точки доступа Wi-Fi и индикатор режима должен гореть постоянно.

## Поиск камеры

Для поиска камеры необходимо, что бы камера и компьютер были в одной локальной сети (подключены к одному роутеру). Установите программу **IP Camera Search Tool.exe** для Windows или **IP Camera Search Tool.dmg** для Мас с CD диска, который был в комплекте с камерой.

|                                                                                                    | era Search Tool                                                                                             |                                                                                                    |              |  |
|----------------------------------------------------------------------------------------------------|----------------------------------------------------------------------------------------------------|----------------------------------------------------------------------------------------------------|--------------|--|
| Applications IP Can                                                                                                    | Rera Search Tool                                                                                            |                                                                                                    |              |  |
| Read me                                                                                                    |                                                                                                    |                                                                                                    |              |  |
|                                                                                                    |                                                                                                    |                                                                                                    |              |  |
| После установки, запустите пр                                                                                                    | оограмму                                                                                                    | о рабочего стола Wind                                                                                                    | dows или     |  |
| IP Camera Search Tool v3.0                                                                                                    |                                                                                                    |                                                                                                    | - E X        |  |
| IP Camera Search Tool v3.0                                                                                                    |                                                                                                    |                                                                                                    | <b>- - X</b> |  |
| S/N                                                                                                    | псевдоним                                                                                                   | IP адрес                                                                                                    | - • ×        |  |
| S/N<br>bsd1098                                                                                                    | псевдоним<br>IPCamera                                                                                       | IР адрес<br>192.168.0.138:7777                                                                                                    |              |  |
| S/N<br>bsd1098<br>ET4XA1LY1C33JJ6PYFP1                                                                                               | псевдоним<br>IPCamera<br>hsc457                                                                             | IP адрес<br>192.168.0.138:7777<br>192.168.0.137:7777                                                                                                    |              |  |
| S/N<br>bsd1098<br>ET4XA1LY1C33JJ6PYFP1<br>CH4X81KYDWL311PPUFWJ                                                                       | псевдоним<br>IPCamera<br>hsc457<br>1@你好china                                                                | IP адрес<br>192.168.0.138:7777<br>192.168.0.137:7777<br>192.168.0.154:7777                                                                                                    |              |  |
| S/N<br>bsd1098<br>ET4XA1LY1C33JJ6PYFP1<br>CH4X81KYDWL311PPUFWJ<br>DF4X9TKYCUFLK1PPUZY1                                               | псевдоним<br>IPCamera<br>hsc457<br>1@你好china<br>Iprobot3 2014                                               | IP адрес<br>192.168.0.138:7777<br>192.168.0.137:7777<br>192.168.0.154:7777<br>192.168.0.134:80                                                                                                    |              |  |
| S/N<br>bsd1098<br>ET4XA1LY1C33JJ6PYFP1<br>CH4X81KYDWL311PPUFWJ<br>DF4X9TKYCUFLK1PPUZY1                                               | псевдоним<br>IPCamera<br>hsc457<br>1@你好china<br>Iprobot3 2014<br>IP Camera                                  | IP адрес<br>192.168.0.138:7777<br>192.168.0.137:7777<br>192.168.0.154:7777<br>192.168.0.154:7777<br>192.168.0.134:80<br>192.168.0.131:80                                                                   |              |  |
| S/N<br>bsd1098<br>ET4XA1LY1C33JJ6PYFP1<br>CH4X81KYDWL311PPUFWJ<br>DF4X9TKYCUFLK1PPUZY1<br>bsd1556                                    | псевдоним<br>IPCamera<br>hsc457<br>1@你好china<br>Iprobot3 2014<br>IP Camera<br>IPCamera                      | IP адрес<br>192.168.0.138:7777<br>192.168.0.137:7777<br>192.168.0.154:7777<br>192.168.0.134:80<br>192.168.0.131:80<br>192.168.1.183:7777                                                                   |              |  |
| S/N<br>bsd1098<br>ET4XA1LY1C33JJ6PYFP1<br>CH4X81KYDWL311PPUFWJ<br>DF4X9TKYCUFLK1PPUZY1<br>bsd1556<br>ELCX9RNP4677A1PPUZZJ            | Псевдоним<br>IPCamera<br>hsc457<br>1@你好china<br>Iprobot3 2014<br>IP Camera<br>IPCamera<br>龙凤斗_S             | IP адрес<br>192.168.0.138:7777<br>192.168.0.137:7777<br>192.168.0.137:7777<br>192.168.0.154:7777<br>192.168.0.134:80<br>192.168.0.131:80<br>192.168.1.183:7777<br>192.168.1.128:80                         |              |  |
| S/N<br>bsd1098<br>ET4XA1LY1C33JJ6PYFP1<br>CH4X81KYDWL311PPUFWJ<br>DF4X9TKYCUFLK1PPUZY1<br>bsd1556<br>ELCX9RNP4677A1PPUZZJ<br>bsd1039 | псевдоним<br>IPCamera<br>hsc457<br>1@你好china<br>Iprobot3 2014<br>IP Camera<br>IPCamera<br>龙凤斗_S<br>IPCamera | IP адрес<br>192.168.0.138:7777<br>192.168.0.137:7777<br>192.168.0.134:7777<br>192.168.0.134:80<br>192.168.0.131:80<br>192.168.1.183:7777<br>192.168.1.128:80<br>192.168.1.167:7777                         |              |  |
| S/N<br>bsd1098<br>ET4XA1LY1C33JJ6PYFP1<br>CH4X81KYDWL311PPUFWJ<br>DF4X9TKYCUFLK1PPUZY1<br>bsd1556<br>ELCX9RNP4677A1PPUZZJ<br>bsd1039 | псевдоним<br>IPCamera<br>hsc457<br>1@你好china<br>Iprobot3 2014<br>IP Camera<br>IPCamera<br>龙凤斗_S<br>IPCamera | IP адрес<br>192.168.0.138:7777<br>192.168.0.137:7777<br>192.168.0.154:7777<br>192.168.0.154:7777<br>192.168.0.134:80<br>192.168.1.183:7777<br>192.168.1.183:7777<br>192.168.1.128:80<br>192.168.1.167:7777 |              |  |

| IP Address / Local IP   | IP-адрес Вашего компьютера                                 |
|-------------------------|------------------------------------------------------------|
| Subnet Mask             | Маска подсети Вашего компьютера                            |
| Gateway / Router        | Шлюз Вашего компьютера/IP адрес роутера                    |
| S/N / UID               | Серийный номер камеры или Р2Р                              |
| Alais / Name            | Отображаемое имя камеры, которое необходимо, чтобы         |
|                         | отличить его от других камер в вашей сети                  |
| IP Address              | IP-адрес камеры в локальной сети, который используется для |
|                         | просмотра камеры в той же локальной сети. Укажите          |
|                         | уникальный IP-адрес вашей сетевой камеры.                  |
| Netmask / Subnet        | Укажите маску подсети сети, в которой располагается камера |
| Mask                    |                                                            |
| Default Gateway /       | Укажите IP-адрес основного шлюза (маршрутизатора)          |
| Router                  | используются для подключения устройств, подключенных к     |
|                         | разным сетям и сегментов сети                              |
| Service Port / Internet | Коммуникационный порт камеры, который используется для     |
| Port                    | передачи видео и аудио данных, по умолчанию используется   |
|                         | порт 8001                                                  |
| MAC / MAC address       | МАС адрес камеры                                           |

| Internet URL | Адрес для удаленного просмотра камеры. Вы можете нажать кнопку открыть, чтобы просмотреть камеру в интернет после |
|--------------|----------------------------------------------------------------------------------------------------|
|              | завершения интернет настроек.                                                                                     |
| DNS1 / DNS2  | DNS автоматически преобразует имена в IP-адреса веб-                                                              |
|              | серверов, на которых хостятся эти сайты. Вы можете попросить                                                      |
|              | у вашего провайдера копию конфигурации вашего ПК.                                                                 |

Дважды щелкните на IPадрес камеры в программе для поиска камеры, откроется ваш веббраузер по умолчанию и перенаправит на URL-адрес камеры.

## Просмотр «живого» видео

- 1. После ввода адреса камеры в адресной строке Internet Explorer, Вы увидите окно авторизации камеры. Необходимо ввести логин и пароль. По умолчанию имя пользователя и пароль: **admin**.
- 2. Вы увидите запрос на установку плагина. Согласитесь и установите плагин, как показано на изображении ниже.

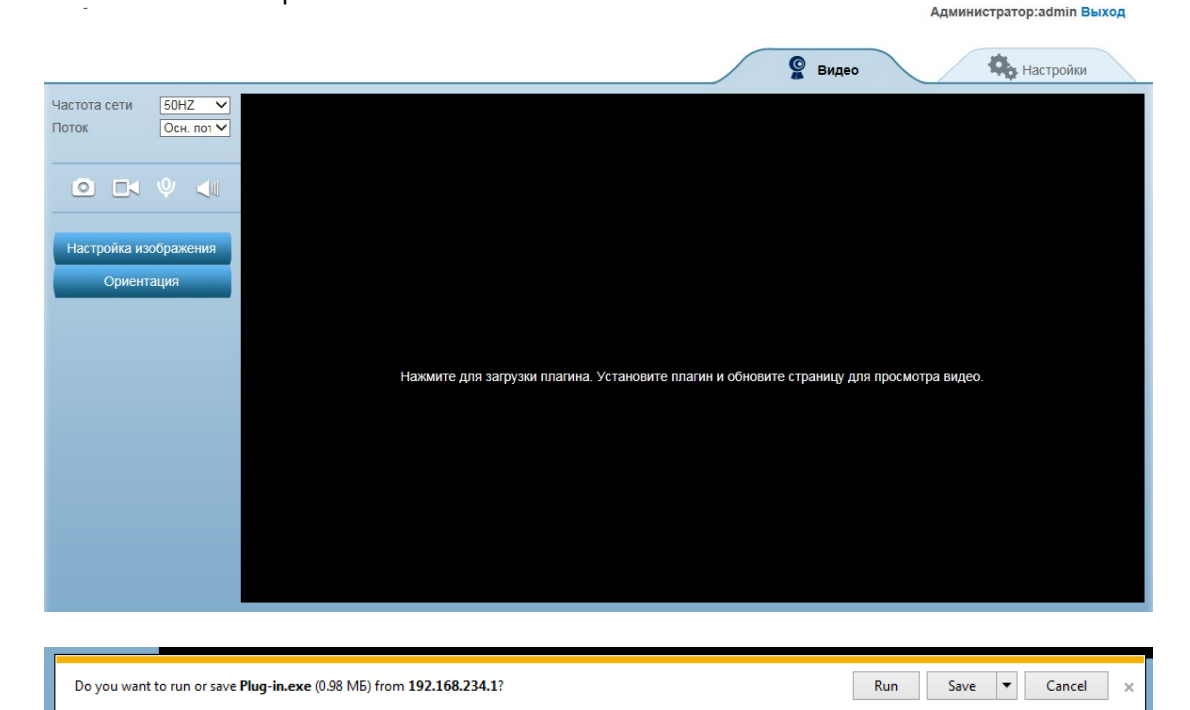

| 🔁 Setup - HDIPCamera |                                                                                                    |
|----------------------|----------------------------------------------------------------------------------------------------|
|                      | Welcome to the HDIPCamera<br>Setup Wizard<br>This will install HDIPCamera V1.0.1.2 on your computer.<br>It is recommended that you close all other applications before<br>continuing.<br>Click Next to continue, or Cancel to exit Setup. |
|                      | Next > Cancel                                                                                                    |

3. По завершению установки плагина, обновите страницу для просмотра «живого» видео.

#### Назнчение кнопок главной панели

| Фр Настройки                                              | Настройки камеры                                           |  |
|-----------------------------------------------------------|------------------------------------------------------------|--|
| Частота сети                                              | Выберите цастоту сети для устранения мерцания<br>на экране |  |
|                                                           | Выберите основной или дополнительный поток                 |  |
| Поток                                                     | видео разрешением<br>1280*720 или 640*360 пикселей         |  |
| Настройка изображения<br>50<br>50<br>50<br>50<br>50<br>50 | Настройте параметры изображения                            |  |
| То умолч.                                                 |                                                            |  |
| Ориентация<br>Средня: Перевеј                             | Переворот изображения по горизонтали и<br>вертикали        |  |
|                                                           |                                                            |  |
| $\Psi$                                                    | получать звук с камеры                                     |  |

|   | Отправить звук на камеру                                        |
|---|-----------------------------------------------------------------|
|   | Запись видео на компьютер, Вы можете изменить путь в Настройках |
| 0 | снимок                                                          |

## Настройка камеры

Нажмите на кнопку

<table-cell> Настройки

для перехода в меню настроек камеры.

## Система

#### Статус устройства

Статус и информация о устройстве

| Device's NameИмя устройстваMac addressMAC адрес устройстваSoftware VersionВерсия прошивкиHWVersionВерсия камерыUIDUID камеры для Р2РDevice Date TimeВремя камерыSD Card StatusСтатус карты памяти камерыModel nameИмя устройстваИзменение имени камеры |   |
|----------------------------------------------------------------------------------------------------|---|
| Mac addressMAC адрес устройстваSoftware VersionВерсия прошивкиHWVersionВерсия камерыUIDUID камеры для Р2РDevice Date TimeВремя камерыSD Card StatusСтатус карты памяти камерыModel nameИмя устройстваИзменение имени камеры                            |   |
| Software VersionВерсия прошивкиHWVersionВерсия камерыUIDUID камеры для Р2РDevice Date TimeВремя камерыSD Card StatusСтатус карты памяти камерыModel nameИмя устройстваИзменение имени камеры                                                           |   |
| HWVersionВерсия камерыUIDUID камеры для Р2РDevice Date TimeВремя камерыSD Card StatusСтатус карты памяти камерыModel nameИмя устройстваИзменение имени камеры                                                                                          |   |
| UIDUID камеры для Р2РDevice Date TimeВремя камерыSD Card StatusСтатус карты памяти камерыModel nameИмя устройстваИзменение имени камеры                                                                                                    |   |
| Device Date Time     Время камеры       SD Card Status     Статус карты памяти камеры       Model name     Имя устройства       Изменение имени камеры                                                                                                 |   |
| SD Card Status     Статус карты памяти камеры       Model name        Имя устройства       Изменение имени камеры                                                                                                    |   |
| Мodel name<br>Имя устройства<br>Изменение имени камеры                                                                                                    |   |
| Имя устройства<br>Изменение имени камеры                                                                                                    |   |
| Изменение имени камеры                                                                                                    |   |
|                                                                                                    |   |
| Имя устройства IPCamera                                                                                                    |   |
| Системное время                                                                                                    |   |
| Настройка времени                                                                                                    |   |
|                                                                                                    |   |
| время устроиства 2014-08-17 12:54:03                                                                                                    |   |
| Режим Синхронизировать с N 💌                                                                                                    |   |
| Сервер синхронизации time.windows.com                                                                                                    |   |
| Интервал(часов) 2                                                                                                    |   |
| Настройка часового пояса                                                                                                    |   |
| Часовой пояс (GMT-05:00) EasternTimeUSCanada                                                                                                    | ] |
| Переход на летнее время Отключ Включи                                                                                                    |   |
| Время автоматического                                                                                                    |   |
| обновления                                                                                                    |   |
| Часовой пояс Time zone of the place that the camera is located                                                                                                    |   |
| Сервер синхронизации ИТР серве, который подключен к камере                                                                                                    |   |

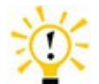

• Советы: Что такое NTP сервер? NTP сервер — это компьютер, который считывает фактическое время от эталонных часов и распространяет эту информацию своим клиентам, с помощью сети. Ваша камера будет получать правильное время через NTP сервера, предлагая часовой пояс своего местоположения.

#### Учетная запись пользователя

Добавление и изменение учетных записей

|                  |               | Србновить      |
|------------------|---------------|----------------|
| Имя пользователя | Тип пользов.  | Действие       |
| admin            | Администратор | Сменить пароль |
|                  | Добавить      | ·              |
|                  |               |                |
| Тип пользов.     | Видео         | Настройки      |
| Администратор    | $\checkmark$  | $\checkmark$   |
| Оператор         | √             | ×              |

Различные типы пользователей имеют различный уровень доступа к камере.

#### Системный журнал

Записи о событиях и изменениях состояния камеры.

|       |                         |           | Србновить        |
|-------|-------------------------|-----------|------------------|
| Время | 2014-08-25 ~ 2014-08-25 | Б Тип Все | • поиск Очистить |
| Номер | Время                   | Тип       | Детали           |
| 1     | 2014-08-25 19:33:26     | Действие  | Измен. время     |

## Сеть

#### IP

Основные сетевые настройки камеры

|   | DHCP                           |                                                    | Отме                   | ен. 💽 Примен                                                      |                                 |
|---|--------------------------------|----------------------------------------------------|------------------------|-------------------------------------------------------------------|---------------------------------|
|   | DHCP                           |                                                    |                        | Отмен. 🕥 Примен                                                   |                                 |
|   | IP адрес                       |                                                    |                        | 192.168.234.1                                                     |                                 |
|   | Маска подсети                  |                                                    |                        | 255.255.255.0                                                     |                                 |
|   | Шлюз                           |                                                    |                        |                                                                   |                                 |
|   | Получить адре<br>автоматически | ес DNS сервера<br>и                                |                        | Отмен. 🕥 Примен                                                   |                                 |
|   | Первичный DN                   | NS сервер                                          |                        | 192.168.0.2                                                       |                                 |
|   | Вторичный DN                   | IS сервер                                          |                        |                                                                   |                                 |
| [ | ЭНСР                           | Включить или о<br>автоматически.<br>адрес и другие | тключ<br>Если<br>предм | ить получение IP-адреса от<br>она включена, нельзя вручн<br>иеты. | DHCP-сервера<br>ую изменить IP- |

| IP адрес      | IP-адрес камеры в локальной сети, который используется для       |
|---------------|------------------------------------------------------------------|
|               | просмотра камеры в той же локальной сети. Укажите уникальный ІР- |
|               | адрес для вашей сетевой камеры.                                  |
| Маска подсети | Укажите маску подсети, в которой расположена камера              |
| Шлюз          | Укажите IP-адрес основного шлюза (маршрутизатора) для            |
|               | подключения устройств, подключенных к различным сетям и          |
|               | сегментов сети                                                   |
| DNS           | DNS (служба доменных имен) обеспечивает перевод имен узлов в IP- |
|               | адреса вашей сети                                                |

#### Порт

Комуникационный порт камеры, который имеет значение для передачи видео и аудио данных.

|            |                                        |                                                   | ШСохран.            | Орбновить                                 |  |  |  |
|------------|----------------------------------------|---------------------------------------------------|---------------------|-------------------------------------------|--|--|--|
|            |                                        |                                                   |                     |                                           |  |  |  |
| НТТР порт  |                                        | 80                                                | 80 or 1024 to 32767 |                                           |  |  |  |
| RTSP порт  |                                        | 554                                               | 554 or 1024 to 327  | 554 or 1024 to 32767                      |  |  |  |
| ONVIF порт |                                        | 1018                                              | 1018 or 1024 to 32  | 1018 or 1024 to 32767, Reboot into force. |  |  |  |
|            | Порт для                               |                                                   | опе с веб-блаузела  |                                           |  |  |  |
|            |                                        | доступа к каме                                    | ере с вео-ораузера  |                                           |  |  |  |
| RTSP порт  | Порт для                               | доступа по протоколу rtsp. Например для доступа к |                     |                                           |  |  |  |
| -          | камере по VLC media player             |                                                   |                     |                                           |  |  |  |
| RTSP адрес | URL-адрес для доступа к камере по RTSP |                                                   |                     |                                           |  |  |  |

#### WiFi

#### Настройка WI-FI соединения

|             |                                                  |                      |               | Обновить     |   |  |  |  |
|-------------|--------------------------------------------------|----------------------|---------------|--------------|---|--|--|--|
|             |                                                  | test                 |               | <del>?</del> | ^ |  |  |  |
|             |                                                  | iTV-B597             |               | <del>?</del> |   |  |  |  |
|             |                                                  | ChinaNet-B597        |               | <del>?</del> |   |  |  |  |
|             |                                                  | RD                   |               | <del>?</del> |   |  |  |  |
|             |                                                  | SINOKEN              |               | <del>?</del> |   |  |  |  |
| WiFi list   |                                                  | Funny trip1          |               | <del>?</del> |   |  |  |  |
|             |                                                  | chusen               |               | Ŷ            |   |  |  |  |
|             |                                                  | TENVIS-2.4G          | Не соедин.    | Ŷ            |   |  |  |  |
|             |                                                  | Funny trip2          |               | Ŷ            |   |  |  |  |
|             |                                                  | chusen               |               | <del>?</del> |   |  |  |  |
|             |                                                  | åæå»å⁼å¿çiMac        |               | ĉ            | ~ |  |  |  |
|             |                                                  |                      |               |              |   |  |  |  |
| VVI-FI ЛИСТ | вырерите в                                       | зашу оеспроводную се | еть из списка |              |   |  |  |  |
| Ключ        | Введите кл                                       | юч сети              |               |              |   |  |  |  |
| Проверьте   | Проверьте, является ли Wi-Fi ключ правильным. Мы |                      |               |              |   |  |  |  |

| Ключ         | Введите ключ сети                                        |
|--------------|----------------------------------------------------------|
| Проверьте    | Проверьте, является ли Wi-Fi ключ правильным. Мы         |
| беспроводные | рекомендуем вам проверить настройки Wi-Fi до сохранения. |
| настройки    |                                                          |

#### DDNS

Настройка DDNS для удаленного просмотра

|                             | Шсохран.                                               |  |  |  |  |  |
|-----------------------------|--------------------------------------------------------|--|--|--|--|--|
| Встроенный DDNS             | Отмен.                                                 |  |  |  |  |  |
| Адрес встроенного DDNS      | http://bsd4994.mytenvis.org:80                         |  |  |  |  |  |
| DDNS статус                 | обновление                                             |  |  |  |  |  |
|                             |                                                        |  |  |  |  |  |
| Сторонний DDNS              | Отмен. 🔊 Примен                                        |  |  |  |  |  |
| Адрес встроенного<br>DDNS   | Адрес встроенного DDNS                                 |  |  |  |  |  |
| Внешний DDNS сервер         | а камера поддерживает внешние DDNS сервера, выберите   |  |  |  |  |  |
|                             | один из них и нажмите Зарегистрироваться для получения |  |  |  |  |  |
|                             | учетной записи.                                        |  |  |  |  |  |
| Имя пользователя            | Введите учетную запись DDNS.                           |  |  |  |  |  |
| Пароль Введите пароль DDNS. |                                                        |  |  |  |  |  |

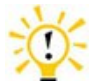

Советы: Что такое DDNS? DDNS (Dynamic DNS) — это служба, которая сопоставляет IP-адреса доменных имен в Интернете. Таким образом, нам не нужно знать изменяющейся IP-адрес для просмотра камеры через соответствующий сервер DDNS.

## Тревога

#### Детекция движения

|    |                        |       |       |                                     |  |     |       |                           |      |    |      | E    | ]Cox | ран. |          | Ð | рбно | вить |  |
|----|------------------------|-------|-------|-------------------------------------|--|-----|-------|---------------------------|------|----|------|------|------|------|----------|---|------|------|--|
|    | Ста                    | тус   |       |                                     |  |     | 0     | тмен.                     |      | Пр | имен |      |      |      |          |   |      |      |  |
|    |                        |       |       |                                     |  |     |       |                           |      |    |      |      |      |      |          |   |      |      |  |
|    |                        |       |       |                                     |  |     |       |                           |      |    |      |      |      |      |          |   |      |      |  |
|    |                        |       |       |                                     |  |     |       |                           |      |    |      |      |      |      |          |   |      |      |  |
|    |                        |       |       |                                     |  |     |       |                           |      |    |      |      |      |      |          |   |      |      |  |
|    |                        |       |       |                                     |  |     |       |                           |      |    |      |      |      |      | <u> </u> |   |      |      |  |
|    |                        |       |       |                                     |  |     |       |                           |      |    |      |      |      |      | <u> </u> |   |      |      |  |
|    |                        |       |       |                                     |  |     |       |                           |      |    |      |      |      |      |          |   |      |      |  |
|    |                        |       |       |                                     |  |     |       |                           |      |    |      |      |      |      |          |   |      |      |  |
|    |                        |       |       |                                     |  |     |       |                           |      |    |      |      |      |      |          |   |      |      |  |
|    |                        |       |       |                                     |  |     |       |                           |      |    |      |      |      |      |          |   |      |      |  |
|    |                        |       |       |                                     |  |     |       |                           |      |    |      |      |      |      |          |   |      |      |  |
|    |                        |       |       |                                     |  |     | Вы    | ōрать                     | все  |    | Очис | тить |      |      |          |   |      |      |  |
|    | Чув                    | ствит | ельно | ость                                |  |     |       | Высос                     | окая | ~  |      |      |      |      |          |   |      |      |  |
| 30 | она                    |       |       |                                     |  | Выб | ор зо | р зоны детекции движения. |      |    |      |      |      |      |          |   |      |      |  |
| Ч  | Чувствительность Чувст |       |       | ствительность обнаружения движения. |  |     |       |                           |      |    |      |      |      |      |          |   |      |      |  |

#### Действие по тревоге

|                                            |                                   | Ш <sup>С</sup> охра              | н. 🗘 бно                       | вить              |  |  |  |
|--------------------------------------------|-----------------------------------|----------------------------------|--------------------------------|-------------------|--|--|--|
| Отправить снимок по тревоге на<br>Email    | Отмен. 🕥 Пр                       | имен                             |                                |                   |  |  |  |
| Соханить снимок по тревоге на<br>FTP       | Отмен. 🕥 Пр                       | имен                             |                                |                   |  |  |  |
| Сохранить снимок по тревоге на<br>SD карту | Отмен. 🕥 Пр<br>Для использо       | имен<br>зания данной функц       | ции необходима кај             | рта памяти.       |  |  |  |
| Сохранить видео по тревоге на SD карту     | Отмен. Отмен. Пр<br>Для использон | имен<br>зания данной функц       | ции необходима ка;             | рта памяти.       |  |  |  |
| Снимок по тревоге на FTP                   | Отмен. 🕥 Пр<br>Для использон      | имен<br>зания данной функц       | ции необходима ка;             | рта памяти.       |  |  |  |
| Время тревоги                              |                                   |                                  |                                |                   |  |  |  |
| Выбрать все 00 01 02 03 04                 | 5 06 07 08 09 1                   | 0 11 12 13 14 15                 | 5 16 17 18 19 20               | 21 22 23          |  |  |  |
| Воскресенье                                |                                   |                                  |                                |                   |  |  |  |
| Понедельник                                |                                   |                                  |                                |                   |  |  |  |
| Вторник                                    |                                   |                                  |                                |                   |  |  |  |
| Среда                                      |                                   |                                  |                                |                   |  |  |  |
| Четверг                                    |                                   |                                  |                                |                   |  |  |  |
| Пятница                                    |                                   |                                  |                                |                   |  |  |  |
| Суббота                                    |                                   |                                  |                                |                   |  |  |  |
| Отправка снимка при тревоге<br>mail        | а Е- Включен                      | ие/Выключение                    | е отправки                     |                   |  |  |  |
| Отправка снимка при трево<br>FTP сервер    | на Включен                        | ие/Выключение                    | е отправки                     |                   |  |  |  |
| Сохранить видео на FTP сервер              | Включен                           | ие/Выключение                    | е отправки                     |                   |  |  |  |
| Сохранить снимок на SD карту               | Включен                           | Включение/Выключение сохранения  |                                |                   |  |  |  |
| Сохранить видео SD карту                   | Включен                           | Включение/Выключение сохранения  |                                |                   |  |  |  |
| Время тревоги                              | Настрои<br>каждая з               | ть расписание<br>ччейка означает | обнаружения д<br>четверть часа | цвижения <i>,</i> |  |  |  |

#### Email

После обнаружения движения камера будет отправлять снимки на указанную электронную почту.

|                                                             | ШСохран. Обновить              |  |  |  |  |  |
|-------------------------------------------------------------|--------------------------------|--|--|--|--|--|
| Отправитель                                                 | username@server.com            |  |  |  |  |  |
| Пароль                                                      | •••••                          |  |  |  |  |  |
| SMTP сервер                                                 | smtp.server.com                |  |  |  |  |  |
| SMTP порт                                                   | 25                             |  |  |  |  |  |
| Получатель                                                  | username@server.com            |  |  |  |  |  |
| SSL                                                         | Отмен. 🕥 Примен                |  |  |  |  |  |
| Другие настройки                                            | Отмен. 🕥 Примен                |  |  |  |  |  |
|                                                             | Очистить Тест                  |  |  |  |  |  |
| SMTP сервер                                                 | Адрес SMTP сервера отправителя |  |  |  |  |  |
| Отправитель Адрес электронной почты для отправки оповещений |                                |  |  |  |  |  |

|                                             | электронной почты                                       |
|---------------------------------------------|---------------------------------------------------------|
| Пароль Пароль отправителя электронной почты |                                                         |
| SMTP порт                                   | Сервисный порт SMTP-сервера. Для Gmail это 465 или 587. |
|                                             | Для других поставщиков услуг электронной почты          |
|                                             | пожалуйста, узнайте в Интернете.                        |
| SSL                                         | Включить или отключить SSL при отправке, это зависит от |
|                                             | параметров сервера SMTP                                 |
| Получатель                                  | Адрес электронной почты для получения оповещений        |
|                                             | электронной почты                                       |
| Тема                                        | Тема e-mail                                             |
| Сообщение                                   | Содержимое письма                                       |

Нажмите кнопку **Сохранить & тест**. Если появилось сообщение об успешном завершении теста, это означает, что камера настройка параметров электронной почты верно.

#### Обратите внимание:

1. Пожалуйста, проверьте настройки ІР-камеры, если тест не прошел.

2. Могут быть некоторые задержки от момента обнаружения движения до получения письма, это связано с состоянием сети и качества обслуживания электронной почты отправителя. Таким образом это вне контроля IP-камеры.

3. Если вы все еще не может получать оповещения по электронной почте, проверьте ваш спам ящик и добавить свой адрес электронной почты отправителя в список целевого получателя электронной почты.

#### FTP

После включения обнаружения движения камера отправит снимки или видео файл на указанный сервер FTP.

|                      | ШСохран.              |
|----------------------|-----------------------|
| FTP сервер           |                       |
| FTP пользователь     |                       |
| <b>FTP пароль</b>    |                       |
| FTP папка для записи | /ipc/                 |
| перезапись           | Отмен. 🔊 Примен       |
| Порт                 | 21                    |
|                      | Очистить Тест         |
|                      | ID agrees FTD company |

| FTP сервер           | IP-адрес FTP-сервера              |
|----------------------|-----------------------------------|
| FTP имя пользователя | Имя пользователя FTP-сервера      |
| FTP пароль           | Пароль FTP-сервера                |
| Порт                 | Порт FTP-сервера, по умолчанию 21 |

## Захвати Запись

#### Запись по расписанию

Запись видео на Mirco SD-карту согласно расписанию.

|                                |                       |             |             |        | ШСохран. | Обновить |
|--------------------------------|-----------------------|-------------|-------------|--------|----------|----------|
|                                | Поток                 |             | Осн. поток  | ~      |          |          |
|                                | Продолжительность зап | иси         | 60S         | ~      |          |          |
|                                | Запись по распис.     |             | Отмен. 🕥    | Примен |          |          |
| Г                              | Іоток                 | Разреш      | ение записи |        |          |          |
| Продолжительность Продол       |                       | жительность | ь файлов    | записи |          |          |
| файлов записи                  |                       |             |             |        |          |          |
| Ручная запись Постоян          |                       | ная запись  |             |        |          |          |
| Время записи Расписание записи |                       |             |             |        |          |          |

#### Снимок по расписанию

|                  |                 | ШСохран. | Орбновить |
|------------------|-----------------|----------|-----------|
| Статус           | Отмен. 💽 Примен |          |           |
| Интервал(минут)  | 60              |          |           |
| Отправить E-mail | 🗌 Отправить     |          |           |

Хранилище

|        |                     | Орбновить |
|--------|---------------------|-----------|
| Статус | 19361M/29969M       |           |
| Извл   | ечь Формат Просмотр |           |

## Видео извук

#### Параметры видео

|                       |                             |   | ШСохран. | Обновить |
|-----------------------|-----------------------------|---|----------|----------|
| Изображение           |                             |   |          |          |
| WDR                   | Средняя                     | ~ |          |          |
| Формат видео          | $\odot$ pal $\bigcirc$ ntsc |   |          |          |
| Осн. поток            |                             |   |          |          |
| Разрешение            | 1280*720                    | ~ |          |          |
| Битрейт               | 3072                        | ~ |          |          |
| Кадров в сек.         | 25                          | ~ |          |          |
| Интервал ключ. кадров | 100                         | ~ |          |          |
| Кодирование           | $\odot$ CBR $\bigcirc$ VBR  |   |          |          |
| Доп. поток            |                             |   |          |          |
| Разрешение            | 640*360                     | ~ |          |          |
| Битрейт               | 768                         | ~ |          |          |
| Кадров в сек.         | 25                          | ~ |          |          |
| Интервал ключ. кадров | 100                         | ~ |          |          |
| Кодирование           | ○ CBR                       |   |          |          |
| Третий поток          |                             |   |          |          |
| Разрешение            | 320*180                     | ~ |          |          |
| Качество              | Средняя                     | ~ |          |          |

| Вы можете настроить |                                                           |
|---------------------|-----------------------------------------------------------|
| Поток               | Камера поддерживает 3 потока, это означает что камера     |
|                     | может отправлять 3 вида видео потока одновременно.        |
| Разрешение          | Разрешение видео                                          |
| Скорость потока     | Переменный битрейт и постоянный битрейт. Переменный       |
|                     | битрейт будет использовать меньшую пропускную             |
|                     | способность, но будет влиять на качество видео для        |
|                     | движущихся объектов. Постоянный битрейт будет             |
|                     | использовать больше пропускной способности, но обеспечит  |
|                     | лучшее качество видео для движущихся объектов.            |
| Частота кадров      | Чем больше кадров в секунду, тем лучшее качество видео    |
|                     | движущихся объектов.                                      |
| Интервал ключевого  | Видео буфер для записи движения. Чем больше число, тем    |
| кадра               | большее ключевых кадров будет.                            |
| Управление          | СВR означает постоянный битрейт и VBR означает переменная |
| кодированием        | скорость. CBR требует больше пропускной способности сети, |
|                     | но имеет статическое качество.                            |

#### OSD

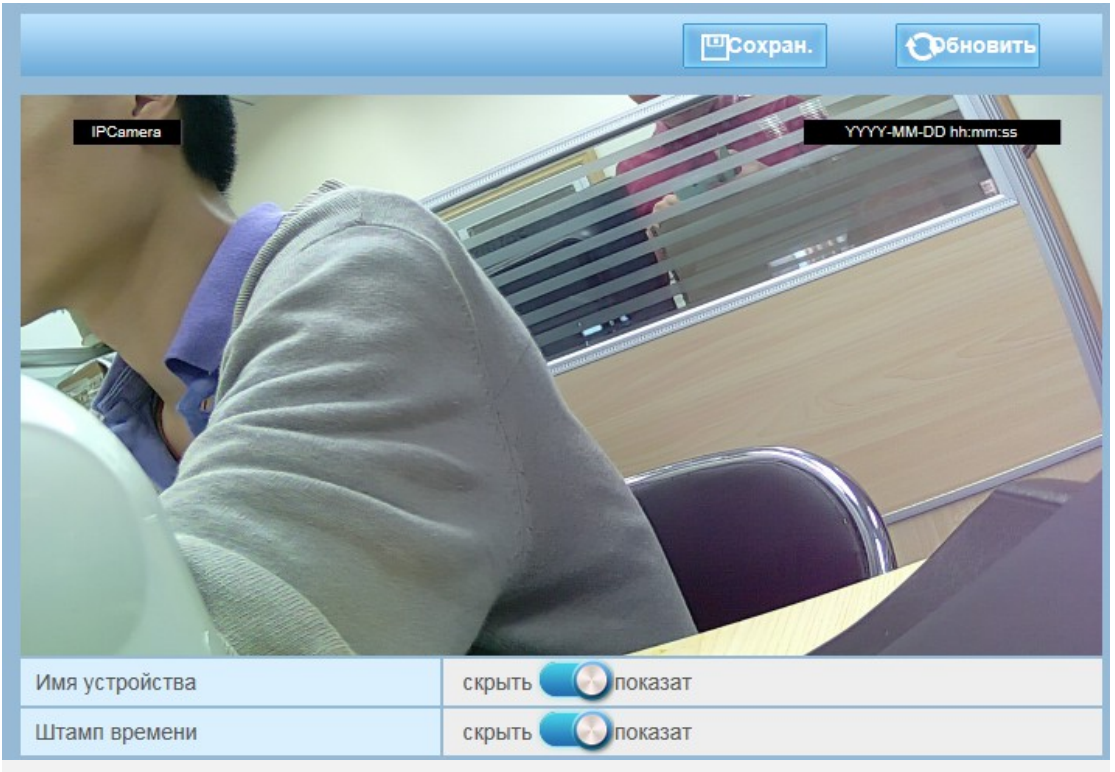

Наложение времени, даты и имени устройства на видео.

#### Настройка звука

Настройка параметров звука камеры

|                    | ШСохран. |
|--------------------|----------|
| Формат аудио       | G711 V   |
| Входная громкость  | 80       |
| Выходная громкость | 100      |

## Другие

#### Конфигурация системы

|                             |                        | Србновить                                         |
|-----------------------------|------------------------|---------------------------------------------------|
|                             | Резервное копирование  |                                                   |
|                             | конфигурации           | Резервное копирование                             |
|                             | Импорт конфигурации    | Файл не найден Просмотр Импорт                    |
|                             | Обновление системы     | Файл не найден Просмотр Обновление                |
|                             | Сброс настроек         | Восстановление                                    |
|                             | Перезагрузка           | Перезагрузка                                      |
| (                           | Сохранить настройки    | Резервное копирование настроек камеры в файл      |
| E                           | Зосстановить настройки | Восстановление настроек камеры из файла резервной |
| копи                        |                        | копии                                             |
| Обновление системы Обно     |                        | Обновление прошивки камеры                        |
| Восстановить настройки Восс |                        | Восстановление настроек по умолчанию              |
| Γ                           | 10 умолчанию           |                                                   |
| ſ                           | Терезагрузка           | Перезагрузка камеры                               |

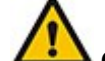

#### Обратите внимание:

- 1. Пожалуйста, выберите пакет обновления, подходящего именно для вашей модели камеры.
- 2. Убедитесь, что питание камеры не отключится во время процесса обновления.
- 3. Весь процесс может занять около 2-3 минут. Пожалуйста, дождитесь перезагрузки камеры.
- 4. В случае возникновения проблем при обновлении, обратитесь к специалистам техподдержки или в сервисный центр.
- 5. Мы не несем ответственность за неисправность камеры, возникшей в результаие неправильного обновления.